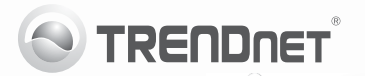

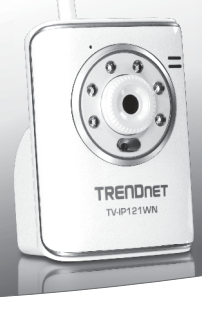

# SecurView Wireless N Day/Night Internet Camera

TV-IP121WN

• Guide d'installation rapide (1)

# 1. Avant de commencer

## Contenu de l'emballage

- TV-IP121WN
- CD-ROM (guide de l'utilisateur et utilitaire)
- · Guide d'installation rapide en plusieurs langues
- 1 x Antenne amovible 2dBi Seulement
- · Câble réseau (1.5m/5ft.)
- · Kit de montage
- Adaptateur secteur (5V DC 2.5A ou 1.2A)

Si tout le contenu ci-dessus sont manquantes, s'il vous plaît contactez votre revendeur.

## Exigences d'installation

- · Un ordinateur avec un adaptateur réseau câblé correctement installé
- Lecteur de CD-ROM
- Résolution VGA : 800 x 600 ou supérieure
- · Navigateur Internet: Internet Explorer (6.0 ou supérieur)
- Router sans fil (p. ex. TEW-691GR) ou Point d' Accès Sans fil (p. ex. TEW-690AP)
- Un serveur DHCP disponible les routeurs disposent normalement d'un serveur DHCP intégré

### Exigences SecurView Pro

| SE supportés                                                                   | 1-8 Caméras            |                            | 9-32 Caméras            |                            |
|--------------------------------------------------------------------------------|------------------------|----------------------------|-------------------------|----------------------------|
|                                                                                | CPU                    | Memory                     | CPU                     | Memory                     |
| Windows 7 (32/64-bit)/<br>Windows Vista (32/64-bit)/<br>Windows XP (32/64-bit) | Intel<br>Core 2<br>Duo | 2GB<br>RAM ou<br>supérieur | Intel<br>Core 2<br>Quad | 4GB<br>RAM ou<br>supérieur |

# ENGLISH

# Русский

# 2. Installation du matériel

- 1. Fixez les antenne à la caméra IP
- 2. Branchez le câble réseau fourni entre l'un des ports réseau de votre routeur et le port Ethernet de caméra IP.
- 3. Branchez le transformateur au caméra IP et ensuite à une prise de courant.
- Vérifiez que les voyants lumineux Power (Jaune) et Link (Vert/Clignotant) sont allumés.

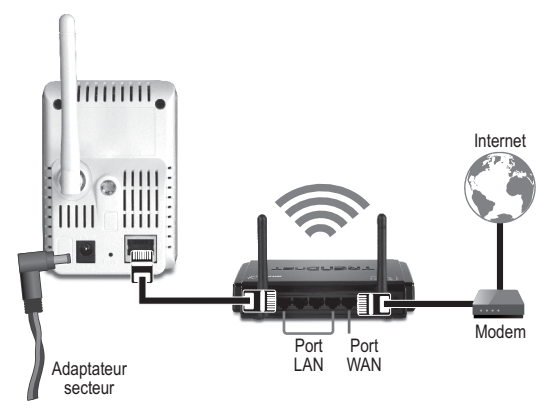

# 3. Configuration du Caméra IP

Remarque: Il est recommandé de configurer la Caméra IP depuis un ordinateur câblé.

- Insérez le CD-ROM avec l'utilitaire dans le lecteur de CD-ROM de votre ordinateur.
- 2. Cliquez sur IP Setup.

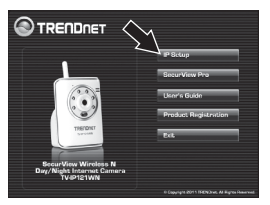

- Suivez les instructions de l'assistant d'installation.
- Une fois l'installation terminée, cliquez sur Fermer.

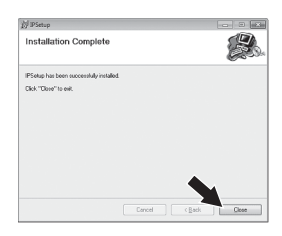

- Cliquez sur l'icône Démarrer (Windows XP)/ Windows (Windows 7/Vista). Allez sur Programmes→ TRENDnet → Paramètres IP et cliquez sur Paramètres IP.
- 6. Double cliquez sur la webcam pour accéder à la configuration du navigateur. Vérifiez que l'adresse MAC indiquée correspond à l'adresse MAC de votre caméra IP. L'adresse MAC se trouve au bas de la TV-IP121WN. Cliquez sur Search (Rechercher) si aucune caméra n'est détectée.

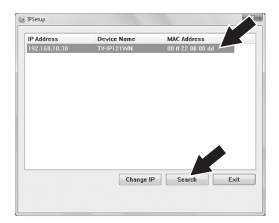

**FRANCAIS** 

PVCCKNŇ

- Lorsque l'écran d'identification apparaît, saisissez le nom d'utilisateur et le mot de passe de votre ordinateur et cliquez ensuite sur OK. Par défaut : nom d'utilisateur: admin mot de passe: admin
- Suivez les instructions à l'écran pour installer le Contrôle ActiveX.
- Cliquez sur Setup, Network (Réseau) et sur Wireless (Sans fil).

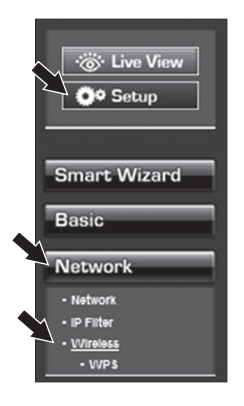

 Cliquez sur Site Survey (Etude du site). Sélectionnez un ESSID. cliquez sur Apply (Appliquer)

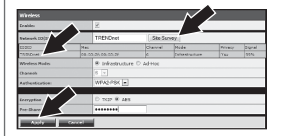

 Débranchez le câble RJ-45 et la prise de courant. Rebranchez ensuite le courant.

Remarque: Le TV-IP121WN ne fonctionnera pas sans fil avant que vous débranchiez le câble Ethernet à l'arrière de la caméra.

- Vérifiez que les voyants lumineux Power (Jaune) et Link (Vert/Clignotant) sont allumés.
- Cliquez sur Live View. Une vidéo en direct apparaîtra alors.

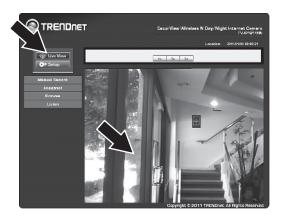

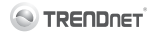

#### Coordonnées du fournisseur:

Nom: TRENDnet, Inc.

Adresse: 20675 Manhattan Place Torrance, CA 90501 USA

#### Détails du produit:

Nom du produit: SecurView Wireless N Day/Night Internet Camera

# (())

Modèle: TV-IP121WN

Nom Commercial: TRENDnet

#### Détails standard applicable:

EN 300 328 V1.7.1:10-2006 EN 301 489-1 V1.8.1:04-2008 EN 301 489-17 V2.1.1:05-2009 EN 55022 : 2006 + A1 : 2007 Class B EN 61000-3-2 : 2009 EN 61000-3-2 : 2008 EN 60950-1 : 2006 + A11 : 2009

#### Déclaration:

L'appareil est conforme aux exigences essentielles de la directive 1999/5/EC du Conseil du Parlement Européen pour la radio et les équipements de terminaux de télécommunications ainsi que des équipements des produits liés à l'énergie sous la directive 2009/125/EC.

Je declare par la présente que les produits et appareils mentionnés ci-dessus sont conformes aux standards et aux dispositions des directives.

Sonny Su

Full Name

July 14, 2011

Date

Director of Technology

Position / Title

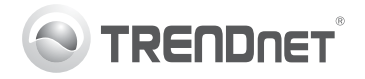

# Product Warranty Registration

Please take a moment to register your product online. Go to TRENDnet's website at http://www.trendnet.com/register

#### Certifications

This equipment has been tested and found to comply with FCC and CE Rules. Operation is subject to the following two conditions:

(1) This device may not cause harmful interference.

(2) This device must accept any interference received. Including interference that may cause undesired operation.

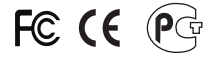

Waste electrical and electronic products must not be disposed of with household waste. Please recycle where facilities exist. Check with you Local Authority or Retailer for recycling advice.

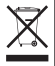

NOTE: THE MANUFACTURER IS NOT RESPONSIBLE FOR ANY RADIO OR TV INTERFERENCE CAUSED BY UNAUTHORIZED MODIFICATIONS TO THIS EQUIPMENT. SUCH MODIFICATIONS COULD VOID THE USER'S AUTHORITY TO OPERATE THE EQUIPMENT.

#### ADVERTENCIA

En todos nuestros equipos se mencionan claramente las características del adaptador de alimentacón necesario para su funcionamiento. El uso de un adaptador distinto al mencionado puede producir daños fisicos y/o daños al equipo conectado. El adaptador de alimentación debe operar con voltaje y frecuencia de la energia electrica domiciliaria existente en el país o zona de instalación.

> TRENDnet 20675 Manhattan Place Torrance, CA 90501. USA

Copyright ©2011. All Rights Reserved. TRENDnet.